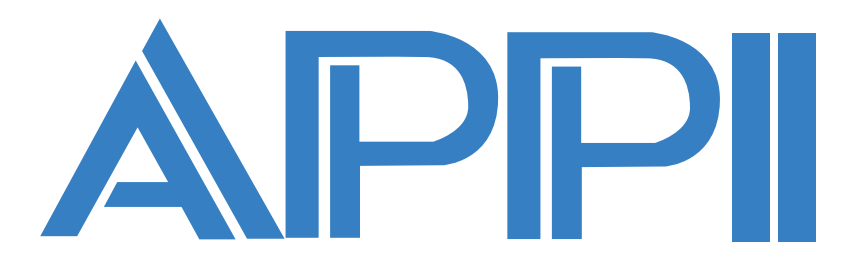

# WEBリフト券(ICカード) 購入ガイド

WEB lift ticket (IC card) purchase guide

2020.9.2

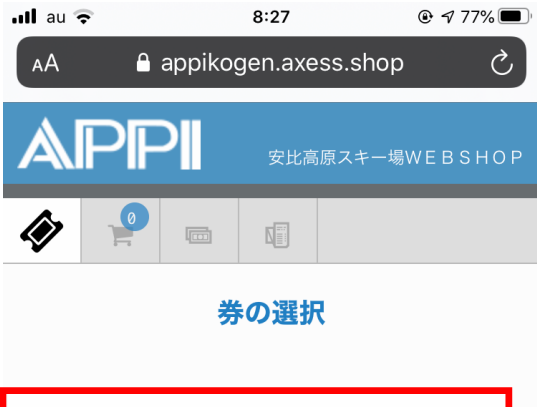

| 1日券  | 4                   |
|------|---------------------|
| 5時間券 | 4                   |
|      | powered by Axess AG |

| Appi Ko<br>117-1 A<br>〒 <u>028-</u><br><u>0195 73</u><br><u>会社概要</u><br>基本約款 | gen<br>xppi Kogen, H<br><u>7395</u><br>3 5111 | achimantai, ] | Iwate |   |
|------------------------------------------------------------------------------|-----------------------------------------------|---------------|-------|---|
| <                                                                            | >                                             | Û             | Ē     | ſ |

## STEP.01

#### ご希望の券を選択してく ださい。

Please select your desired ticket.

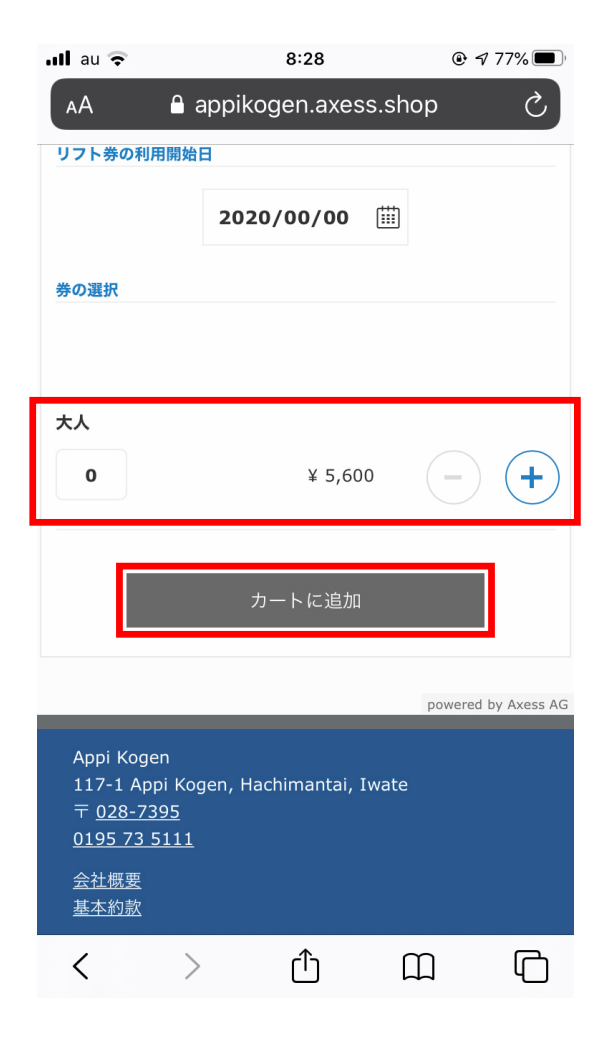

#### 購入数をご確認のうえ 「カートに追加」 ボタンよ りお進みください。

Please check the number of purchases and proceed by clicking the 「カートに追加」 button.

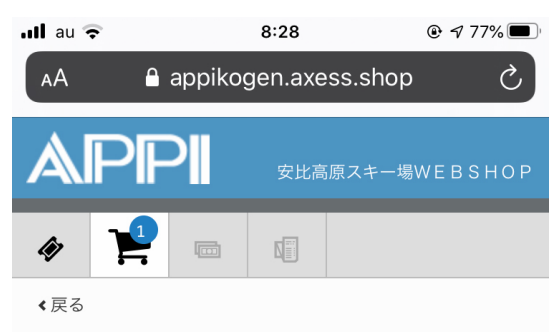

選択中のチケット一覧

| <b>1日券 大人</b><br>2020/00/00                                                                    | ¥ 5,600          |
|------------------------------------------------------------------------------------------------|------------------|
| 製品                                                                                             |                  |
| ● 初めて購入の方                                                                                      |                  |
| ICカードをお持ちの方(WEBチャーシ                                                                            | ř)               |
| 個人情報                                                                                           |                  |
| 姓                                                                                              | *                |
| 名                                                                                              | *                |
| 生年月日日                                                                                          | *                |
| メールアドレス                                                                                        | *                |
| 郵便番号                                                                                           | *                |
| 都道府県                                                                                           | *                |
| 市区町村以下住所                                                                                       | *                |
|                                                                                                |                  |
| 合計                                                                                             | ¥ 5,600          |
| チケットの追加                                                                                        |                  |
| + ご注文者様の情報入力へ進せ                                                                                | 5                |
| 戻る                                                                                             |                  |
| Appi Kogen<br>117-1 Appi Kogen, Hachimantai, Iwate<br>〒 <u>028-7395</u><br><u>0195 73 5111</u> | powered by Axes: |
| <u>会社概要</u>                                                                                    |                  |

Û

Ш

<

>

登録画面が表示されま す。製品の種類を選択、 個人情報をご記入のう え「ご注文者情報入力へ 進む」ボタンよりお進み ください。

The registration screen will be displayed.

Select the product type, enter your personal information, and click the 「ご注文者情報入力へ 進む」 button.

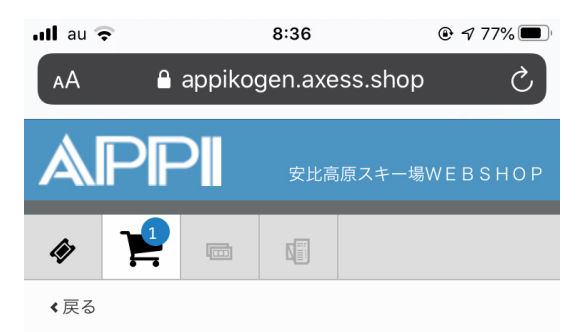

選択中のチケット一覧

確認画面が表示されま す。内容に間違いがない かご確認のうえ「ご注文 者情報入力へ進む」ボタ ンよりお進みください。

1日券大人 ¥ 5,600 2020/00/00 製品 • 初めて購入の方 個人情報 安比 高原 生年月日日 1981/01/01 メールアドレス 0000@0000 郵便番号 0207306 都道府県 岩手県 市区町村以下住所 八幡平市安比高原 m 合計 ¥ 5,600 ご注文者様の情報入力へ進む < 戻る powered by Axess AG Appi Kogen 117-1 Appi Kogen, Hachimantai, Iwate <u>∓ 028-7395</u> <u>0195 73 5111</u> <u>会社概要</u> 基本約款

ſ٦

 $\square$ 

በ

<

>

The confirmation screen will be displayed.

After confirming that the contents are correct, proceed from the 「ご注文 者情報入力へ進む」 button.

| .III au 奈                   |            | 8:37       |         |       | % 🔳 |
|-----------------------------|------------|------------|---------|-------|-----|
| AA 🔒 appikogen.axess.shop උ |            |            |         |       |     |
|                             |            | 安比高        | 原スキー場   | WEBSH | HOP |
| 4                           | Ē          |            |         |       |     |
| <b>《</b> 戻る                 | 《注文老       | 样の相        | ᄩᇏᆪᆉ    |       |     |
|                             | - 江又日      | 13R VJ   F | ∃∓⋉∕∖∕J |       |     |
| 姓安比                         |            |            |         | *     |     |
| 名高原                         |            |            |         | *     |     |
| メールアド<br>0000@              | レス<br>0000 |            |         | *     |     |
| <b>王</b> 本;                 | 約款を読み、     | 同意した       | ことを確認   | します。  |     |
|                             | オンライ       | イン決済を      | を行う     |       |     |
| <                           | >          | ᠿ          | Ш       |       | G   |

ご注文者様の情報入力 画面が表示されます。 必要項目を入力および チェックのうえ「オンラ イン決済を行う」ボタン よりお進みください。

The information input screen of the orderer is displayed.

Please enter and check the required items and proceed from the「オンラ イン決済を行う」button.

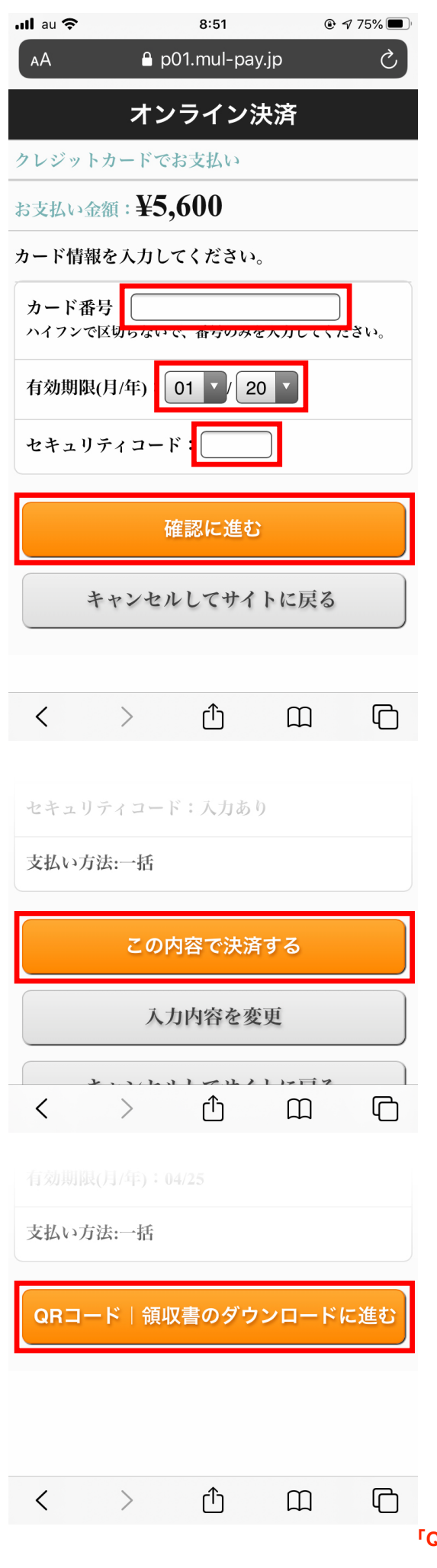

#### STEP.02

#### オンライン決済画面が 表示されさます。必要 項目を入力のうえ「確認 に進む」ボタンよりお進 みください。

The online payment screen is displayed.

Please enter the required items and click 「確認 に進む」button.

#### 確認画面が表示されさ ます。問題なければ「こ の内容で決済する」ボタ ンよりお進みください。

A confirmation screen will be displayed.

If there is no problem, proceed from 「この内容で決済する」 button.

手続き完了の画面が表 示されさます。閉じずに 「QR コード | 領収書の ダウンロードに進む」ボ タンよりお進みくださ い。

The procedure completion screen will be displayed.

Please proceed from 「QR コード I 領収書の ダウンロードに進む」button without closing.

| 📶 au 🗢                  |                              | 8:53               | ۲                    | 7 74% 🔳        |
|-------------------------|------------------------------|--------------------|----------------------|----------------|
| АА                      | 🔒 appik                      | ogen.axes          | ss.shop              | Ċ              |
| AF                      | PPI                          | 安比高原               | ラスキー場WΕ              | вѕнор          |
| <i>(</i> i)             | <b>₽</b> ₪                   |                    |                      |                |
| お買                      | い上げま                         | ありがと<br>す          | こうござ                 | ゙いま            |
| 頂戴したメ<br>客様の受信<br>お願いいた | ールアドレスへま<br>設定により届か;<br>します。 | お買い上げ内容<br>ない場合があり | を送信いたしまし<br>ますので、ダウン | ったが、お<br>マロードを |
|                         | 引換                           | 券のダウンロ             | ード                   |                |
|                         | 領収                           | 書のダウンロ             | - <b>⊦</b>           |                |
|                         | 新規                           | 見注文を開始す            | する                   |                |
| <                       | >                            | ᠿ                  | Ш                    | ſ              |

### STEP.03

購入完了画面が表示さ れます。「引換券のダウ ンロード」から QR コー ドをダウンロードして利 用当日にお持ちくださ い。なお、ご登録のメー ルアドレスへお買い上げ 内容が送信されますの でご確認ください。

The purchase completion screen is displayed.

Click 「引換券のダウ ンロード」 to download QR Code and bring it with you on the day of use. Please confirm that your purchase details will be sent to the registered mail address. "